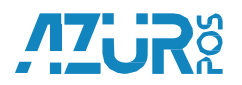

«Обращаем Ваше внимание! "Если Вы не уверены, что сможете самостоятельно произвести нижеуказанные действия, обратитесь за помощью в любой Центр технического обслуживания ККТ «АЗУР-01Ф» в Вашем городе! Информация о ближайшем Центре технического обслуживания ККТ «АЗУР-01Ф» размещена на сайте Производителя (www.azurpos.ru).»

«Внимание! Все производимые действия по данной инструкции вы производите на свой страх и риск! Производитель ККТ не несет ответственности за ваши действия с вашей ККТ!»

Инструкция по использованию программы «Мастер Фискализации v 1.1.0.38+» версия для ПК с ОС «Windows».

#### Для подключения Терминала АЗУР 01Ф к ПК с OC «Windows» необходимо:

- Потребуется ПК с предустановленной утилитой «Мастер фискализации» (версия не ниже 1.1.0.38). Ссылка для скачивания с сайта «Мастер Фискализации».
- Внимание!!! Во избежание некорректной работы терминала «АЗУР 01Ф» через данную утилиту ЗПРЕЩАЕТСЯ ПРОВОДИТЬ <u>«РЕГИСТРАЦИЮ</u> <u>НОВОГО ТЕРМИНАЛА»</u> «АЗУР 01Ф» и производить <u>«ПЕРЕРЕГИСТРАЦИЮ С</u> <u>ЗАМЕНОЙ ФН»</u> т.к. на терминале предустановлена утилита «ФискалМастер» (ФМ) с данным функционалом для удобства проведения данных типов работ.

#### Основные сокращения

- КЭП Квалифицированная электронная подпись
- ОФД Оператор фискальных данных
- ККТ Контрольно-кассовая техника
- ФН Фискальный накопитель
- ФНС Федеральная налоговая служба РФ

- ПОДКЛЮЧЕНИЕ терминала АЗУР 01Ф к ПК
- Не уходят данные в ОФД
- Закрытие архива ФН
- Перерегистрация ККТ без замены ФН
- \*

## ПОДКЛЮЧЕНИЕ терминала АЗУР 01Ф к ПК:

- Важно! ПК и Терминал должны быть в одной локальной сети.
- Выполните подключение терминала «АЗУР 01Ф» к доступной сети WI-FI (при необходимости ввести пароль);

Если поблизости нет доступной точки WI-FI, то терминал сам может выступать в роли точки доступа. Для подключения ПК к терминалу как к точке доступа нужно в

Ø

настройках терминала 🔤 в «Беспроводные сети» - «…Еще»

- «Режим модем» - «Точка доступа WI-FI» - включить — «Настройка точки доступа WI-FI» - «Защита» - выбрать НЕТ и нажать «Сохранить».

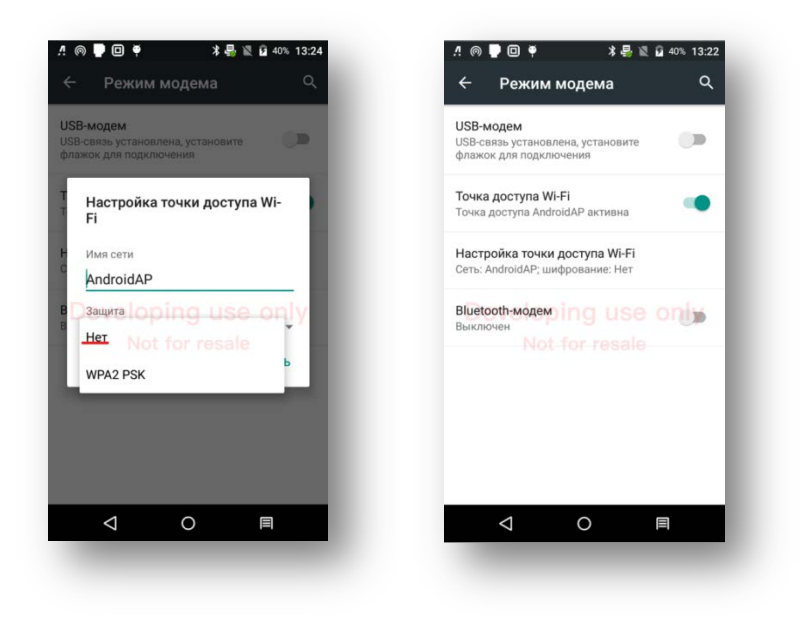

- ПК в «Подключениях» найти свое имя сети (по умолчанию «AndroidAP») и подключиться.
- Проверить, что в терминале нет запущенных приложений. Для этого долгим «тапом» нажатием правой нижней кнопки на главном экране терминала вызвать список запущенных приложений и нажать кнопку «Очистить всё».
- Запустить «Мастер фискализации», в первом окне нужно нажать кнопку «Далее».

| 1 | ШТРИХ-М: Мастер фискализации v1.1.0.38                                                                                            |  |
|---|----------------------------------------------------------------------------------------------------|--|
|   | Подключите устройство                                                                                                    |  |
|   | <ol> <li>Подключите устройство к ПК</li> <li>Включите устройство, дождитесь звукового сигнала</li> <li>Нажмите "Далее"</li> </ol> |  |
|   | Казад Далее >                                                                                                    |  |

Далее выбрать тип подключения ТСР и нажать кнопку «Далее»:

| • ШТРИХ-М: Мастер фиска | ализации v1.1.0.38                      |  |
|-------------------------|-----------------------------------------|--|
|                         | Выберите тип подключения к ККТ          |  |
|                         | COM-порт<br>TCP (Ethernet, WiFi, RNDIS) |  |
|                         | Пароль системного администратора: 30    |  |
|                         |                                         |  |
|                         |                                         |  |
|                         |                                         |  |
|                         |                                         |  |
|                         |                                         |  |
|                         |                                         |  |
|                         |                                         |  |
|                         | <hasag далее=""></hasag>                |  |
|                         |                                         |  |

Далее: В поле «IP адрес» укажите IP адрес соответствующий IP-Адресу, выданному DHCP ККТ «Азур». Его можно увидеть в приложении «Hardware Checking» (на главном экране терминала), во вкладке «Network Information» (Сеть) => Intranet IP Adress. В поле «Порт» указать «12345». Нажмите кнопку «Проверить связь с ККТ» появится сообщение, что найдено устройство «АЗУР 01Ф», после чего нажать «Далее».

| Параметры подключения по ТСР                                        |          |         |        |           |          |              |      |  |  |
|---------------------------------------------------------------------|----------|---------|--------|-----------|----------|--------------|------|--|--|
| IP адрес: 192 · 168 · 1 · 113 Устройства в сети (поиск по UDP) : ** |          |         |        |           |          | 10 UDP) : 🥙  |      |  |  |
| Торт:                                                               | 12345    |         | _      | Зав.Номер |          | ІР адрес     | Порт |  |  |
| •                                                                   |          |         |        |           |          |              |      |  |  |
| Прове                                                               | рить свя | ізь с К | кт     |           |          |              |      |  |  |
| айлено                                                              | устройст | IBO 43  | VP-010 | Ф Зав но  | мер: 001 | 533001600699 | 3    |  |  |
| Іля прод                                                            | олжения  | нажм    | ите "Д | алее"     | mop. 001 | 000001000093 |      |  |  |
|                                                                     |          |         |        |           |          |              |      |  |  |
|                                                                     |          |         |        |           |          |              |      |  |  |
|                                                                     |          |         |        |           |          |              |      |  |  |
|                                                                     |          |         |        |           |          |              |      |  |  |
|                                                                     |          |         |        |           |          |              |      |  |  |
|                                                                     |          |         |        |           |          |              |      |  |  |
|                                                                     |          |         |        |           |          |              |      |  |  |
|                                                                     |          |         |        |           |          |              |      |  |  |
|                                                                     |          |         |        |           |          |              |      |  |  |
|                                                                     |          |         |        |           |          |              |      |  |  |
|                                                                     |          |         |        |           |          |              |      |  |  |
|                                                                     |          |         |        |           |          |              |      |  |  |
|                                                                     |          |         |        |           |          |              | 1    |  |  |

Выберите тип работ, которые Вам нужно провести и далее следуйте подсказкам:

| 🍏 ШТРИХ-М: Ма | астер фискализации v1.1.0.38          |      |
|---------------|---------------------------------------|------|
|               | Выберите тип работы                   |      |
|               | АЗУР-01Ф, зав. номер 0015330016006993 |      |
|               | - Periorpaquia necesi kitt            | - JI |
|               | Перерегистрация ККТ без замены ФН     |      |
|               | Перерегистрация ККТ с заменой ФП      | - 1  |
|               | Отчет о текущем состоянии расчетов    |      |
|               | Закрытие архива ФН                    |      |
|               | Настроика связи с ОФД                 |      |
|               |                                       |      |
|               |                                       |      |
|               |                                       |      |
|               |                                       |      |
|               |                                       |      |
|               |                                       |      |
| Â             | <hазад далее=""></hазад>              |      |
|               |                                       |      |

## Настройка связи с ОФД:

- Нужно выбрать соответствующий тип работ «Настройка связи с ОФД»
- Далее: переходим в окно «Настройки ОФД».
- Для корректировки необходимо изменить данные в двух полях: «Сервер ОФД» должен обязательно соответствовать IP адресу вашего ОФД. <u>ВАЖНО!</u> IP недолжен содержать «О» вначале <u>октета</u>! Если в IP сервера ОФД есть октет, начинающийся с «О», то указать в поле нужно без «О».

«Порт сервера ОФД» (должен обязательно соответствовать номеру порта сервера вашего ОФД). Пример рис.

• <u>После корректировки нажать кнопку «Далее», выключить утилиту т.к.</u> дальнейшие настройки не требуются!

| Э ШТРИХ-М: Мастер фискализации v1.1.0.40 |                                                       |  |  |  |  |  |
|------------------------------------------|-------------------------------------------------------|--|--|--|--|--|
| Настройки ОФД                            |                                                       |  |  |  |  |  |
| Сервер ОФД (URL):                        | 109.73.43.4                                           |  |  |  |  |  |
| Порт сервера ОФД:                        | 19082                                                 |  |  |  |  |  |
| Имя ОФД:                                 | АО "Калуга Астрал 91.239.5.68:7777 91.107.67.212:7790 |  |  |  |  |  |
| URL OΦ <b>Д</b> :                        | ***                                                   |  |  |  |  |  |
| инн офд:                                 | 4029017981                                            |  |  |  |  |  |
| URL налог. органа:                       | nalog.ru                                              |  |  |  |  |  |
| Введите нуж                              | блон<br>зные настройки и нажмите "Далее"              |  |  |  |  |  |
|                                          | <hasag danee=""></hasag>                              |  |  |  |  |  |
|                                          |                                                       |  |  |  |  |  |

#### Закрытие архива ФН:

- Нужно выбрать соответствующий тип работ «Закрытие архива ФН»
- В окне <u>«Проверка состояния»</u> (рис.) утилита автоматически проверяет текущее состояние ККТ перед закрытием архива фискального накопителя, если есть неотправленные ФД в ОФД или не закрыта смена в ФН, то утилита сообщит об этом.
- Когда все данные выгружены в ОФД и смена закрыта, то следующим нажатием кнопки «Далее» будет произведено закрытие архива ФН и ККТ распечатает «ОТЧЕТ О ЗАКРЫТИИ ФН» с указанием тега фискального признака данного документа. Фискальный признак необходимо будет предоставить в ФНС.

| ШТРИХ-М: Мастер фискализа                         | ции v1.1.0.40                         |  |  |  |  |
|---------------------------------------------------|---------------------------------------|--|--|--|--|
| Проверка состояния                                |                                       |  |  |  |  |
|                                                   |                                       |  |  |  |  |
| Смена закрыта. Все сооб<br>Нажмите "Далее" для пр | бщения отправлены в ОФД.<br>юдолжения |  |  |  |  |
|                                                   |                                       |  |  |  |  |
| Обновить состояние                                |                                       |  |  |  |  |
| Закрыть смену                                     |                                       |  |  |  |  |
|                                                   |                                       |  |  |  |  |
| Лата и время в ККТ: Лата и                        | врема в ПК:                           |  |  |  |  |
| 17.12.2020 15:40:59 17.12.                        | 2020 15:42:23                         |  |  |  |  |
| Разница во времени: 1 мин. 24 с                   | cek.                                  |  |  |  |  |
| Синхронизировать дату и вре                       | емя                                   |  |  |  |  |
|                                                   |                                       |  |  |  |  |
|                                                   |                                       |  |  |  |  |
|                                                   |                                       |  |  |  |  |
|                                                   |                                       |  |  |  |  |
|                                                   |                                       |  |  |  |  |
|                                                   |                                       |  |  |  |  |
|                                                   |                                       |  |  |  |  |
|                                                   |                                       |  |  |  |  |
|                                                   |                                       |  |  |  |  |
| *                                                 | <hasag< th=""><td></td></hasag<>      |  |  |  |  |

| Закрытие архива ФН     |         |         |   |  |  |
|------------------------|---------|---------|---|--|--|
| Архив ФН успешно закрь | п       |         |   |  |  |
|                        |         |         |   |  |  |
|                        |         |         |   |  |  |
|                        |         |         |   |  |  |
|                        |         |         |   |  |  |
|                        |         |         |   |  |  |
|                        |         |         |   |  |  |
|                        |         |         |   |  |  |
|                        |         |         |   |  |  |
|                        |         |         |   |  |  |
|                        |         |         |   |  |  |
|                        |         |         |   |  |  |
| Â                      | < Назад | Далее > | ŝ |  |  |

### Перерегистрация ККТ без замены ФН

Внимание! Данные вводимые в ККТ при ее пере\регистрации должны совпадать с данными в вашем личном кабинете ФНС и карточке регистрации ККТ.

#### Причины перерегистрации ККТ без замены ФН.

В ходе эксплуатации и в момент проведения самой регистрации ККТ могут возникнуть причины, требующие повторной пере\регистрации.

Процедура осуществляется в следующих случаях:

- Изменение адреса установки контрольно-кассовой техники, когда владелец магазина меняет юридический адрес организации.
- Замена ОФД, когда владелец ККТ переходит на услуги предоставляемые другим ОФД.
   Изменение настроек сервера ОФД не считается! – в этом случае нужна корректировка настроек сервера ОФД для отправки данных. Можно воспользоваться данной инструкцией.
- Поправка или изменения в формате фискальных данных (ФФД), при которых есть необходимость в перерегистрации ККТ.
- При смене режима СНО.

#### Процесс:

- Нужно выбрать соответствующий тип работ «Перерегистрация ККТ без замены ФН»
- В окне проверки состояния (рис.) утилита автоматически проверяет текущее состояние ККТ перед процессом пере\регистрацией ККТ, если есть неотправленные ФД в ОФД или не закрыта смена в ФН, то утилита сообщит об этом.
- Для продолжения перерегистрации ККТ нажать кнопку «Далее».

| проверка состояния                                                                                                    |                                                   |  |  |  |  |
|----------------------------------------------------------------------------------------------------|---------------------------------------------------|--|--|--|--|
|                                                                                                    |                                                   |  |  |  |  |
| Смена закрыта. Все сос<br>Нажмите "Папее" пля п                                                                       | общения отправлены в ОФД.<br>пололжения           |  |  |  |  |
| паланте далее для п                                                                                                   | родолжения                                        |  |  |  |  |
| Обновить состояние                                                                                                    |                                                   |  |  |  |  |
|                                                                                                    |                                                   |  |  |  |  |
| Закрыть смену                                                                                                    |                                                   |  |  |  |  |
|                                                                                                    |                                                   |  |  |  |  |
|                                                                                                    |                                                   |  |  |  |  |
|                                                                                                    |                                                   |  |  |  |  |
| Дата и время в ККТ: Дата                                                                                              | и время в ПК:                                     |  |  |  |  |
| Дата и время в ККТ: Дата и<br>17.12.2020 15:40:59 17.12                                                               | и время в ПК:<br>2.2020 15:42:23                  |  |  |  |  |
| Дата и время в ККТ: Дата и<br><b>17.12.2020 15:40:59 17.12</b><br>Разница во времени: <b>1 мин. 24</b>                | и время в ПК:<br>2.2020 15:42:23<br>.cek.         |  |  |  |  |
| Дата и время в ККТ: Дата I<br>17.12.2020 15:40:59 17.12<br>Разница во времени: 1мян. 24<br>Синхронизировать дату и вр | и время в ПК:<br>2.2020 15:42:23<br>сек.<br>ремя  |  |  |  |  |
| Дата и время в ККТ: Дата I<br>17.12.2020 15:40:59 17.12<br>Разница во времени: 1 мн. 24<br>Синхронизировать дату и вр | и время в ПК:<br>2.2020 15:42:23<br>сек.          |  |  |  |  |
| Дата и время в ККТ: Дата<br>17.12.2020 15:40:59 17.12<br>Разница во времени: 1 имн. 24<br>Синхронизировать дату и вр  | и время в ПК:<br>2.2020 15:42:23<br>сек.          |  |  |  |  |
| Дата и время в ККТ: Дата<br>17.12.2020 15:40:59 17.12<br>Разнаца во времени: 1 изи. 24<br>Сенхронизировать дату и вр  | и время в ПК:<br>2.2020 15:42:23<br>сек.<br>ремя  |  |  |  |  |
| Дата и время в ККТ: Дата<br>17.12.2020 15:40:59 17.12<br>Разница во времени: 1 изин. 24<br>Сенхронизировать дату и вр | и время в ПК:<br>2.2020 15:42:23<br>:сек.<br>ремя |  |  |  |  |
| Дата и время в ККТ: Дата<br>17.12.2020 15:40:59 17.12<br>Разница во времени: 1 ими. 24<br>Сенхронизировать дату и вр  | и время в ПК:<br>2.2020 15:42:23<br>:сек,<br>ремя |  |  |  |  |
| Дата и время в ККТ: Дата<br>17.12.2020 15:40:59 17.12<br>Разница во времени: 1 ини, 24<br>Секоронизировать дату и вр  | и время в ПК:<br>2.2020 15:42:23<br>:сек.<br>ремя |  |  |  |  |
| Дата и время в ККТ: Дата<br>17.12.2020 15:40:59 17.12<br>Разница во времени: 1 инн. 24<br>Снехронизировать дату и вр  | и время в ПК:<br>2.2020 15:42:23<br>(сек.<br>ремя |  |  |  |  |
| Дата и время в ККТ: Дата<br>17.12.2020 15:40:59 17.12<br>Разница во времени: 1 инн. 24<br>Сенхронизировать дату и вр  | и время в ПК:<br>22020 15:42:23<br>сек.<br>ремя   |  |  |  |  |

## Окно «Настройки ОФД».

В данном окне можно редактировать настройки сервера ОФД для отправки фискальных документов.

За эти параметры отвечают два поля:

- «Сервер ОФД» (должен обязательно соответствовать IP адресу вашего ОФД. <u>ВАЖНО!</u> IP недолжен содержать «О» вначале <u>октета</u>! Если в IP сервера ОФД есть октет начинающийся с «О», то указать в поле нужно без «О»).
- <u>«Порт сервера ОФД»</u> (должен обязательно соответствовать номеру порта сервера вашего ОФД).
   Рис.

| Настройки ОФД      |                                          |  |  |  |  |  |  |
|--------------------|------------------------------------------|--|--|--|--|--|--|
| Сервер ОФД (URL):  | 109.73.43.4                              |  |  |  |  |  |  |
| Порт сервера ОФД:  | 19082                                    |  |  |  |  |  |  |
| ∕мя ОФД:           | АО "Калуга в Астрале" 109.73.43.4: 19082 |  |  |  |  |  |  |
| IRL ОФД:           | ofd.astrainalog.ru                       |  |  |  |  |  |  |
| ІНН ОФД:           | 4029017981                               |  |  |  |  |  |  |
| JRL налог. органа: | nalog.ru                                 |  |  |  |  |  |  |
| Введите нуж        | блон<br>зные настройки и нажмите "Далее" |  |  |  |  |  |  |
| Введите нуж        | блон                                     |  |  |  |  |  |  |

- Поля «Имя ОФД» Название оператора фискальных данных, с которым был заключен договор (из договора с ОФД или из реестра ОФД).
- «URL ОФД» это адрес в сети Интернет официального сайта оператора фискальных данных (из договора с ОФД или из реестра ОФД).
- «ИНН ОФД» идентификационный номер налогоплательщика (ИНН) оператора фискальных данных (из договора с ОФД или из реестра ОФД).
- «URL налогового органа» адрес в сети Интернет сайта налогового органа.
- Рис.

|                             | Настройки ОФД                                                |
|-----------------------------|--------------------------------------------------------------|
| Сервер ОФД (URL):           | 109.73.43.4                                                  |
| юрт сервера ОФД:            | 19082                                                        |
| мя ОФД:                     | АО "Калуга в Астрале" 109.73.43.4: 19082                     |
| RL ОФД:                     | ofd.astrainalog.ru                                           |
| н офд:                      | 4029017981                                                   |
| RL налог. органа:           | nalog.ru                                                     |
| С Открыть ша<br>Введите нуж | блон<br>сохранять шаблон<br>аные настройки и нажмите "Далее" |
| Введите нуж                 | блон                                                         |

Завершив корректировку данных, нажмите кнопку «Далее»

#### • Окно «Настройки места установки ККТ»

В данном окне можно редактировать реквизиты организации пользователя данной ККТ.

Поле <u>«Наименование организации»</u> - наименование организации владельца ККТ.

Поле «Имя оператора» - Фамилия или идентификатор оператора, который в дальнейшем будет проводить регистрацию ККТ.

Поле «Адрес организации» - юридический адрес организации.

Поле <u>«Место расчетов»</u> - место проведения расчетов.

«Для регистрации ККТ для <u>«Развозной торговли»</u> требуются не указывать реквизиты <u>«Адрес организации» и «Место расчетов». В</u> этом случае кассовая программа должна поддерживать данный режим работы и самостоятельно формировать эти реквизиты (meru).»

Поле <u>«E-mail отправителя»</u> - используется в случае, если электронный адрес отправителя не указывается при регистрации (перерегистрации).

Поле <u>«ИНН Кассира»\*</u> - <u>(Данный реквизит не обязателен!)</u> Сюда должен вноситься «ИНН лица, осуществившего расчет с покупателем (клиентом),

оформившего кассовый чек (БСО) и выдавшего (передавшего) его покупателю (клиенту)», то есть того, кто непосредственно работает с кассой.

| Настройки места установки ККТ |                                                                          |  |  |  |
|-------------------------------|--------------------------------------------------------------------------|--|--|--|
| аименование организации:      | 000 "ЛОКА-ТРЭЙД"                                                         |  |  |  |
| 1мя оператора:                | Лока                                                                     |  |  |  |
| Адрес организации:            | г.Томск, ул.Ивановского, д.8а                                            |  |  |  |
| Често расчетов (ФФД 1.05):    | Сервис                                                                   |  |  |  |
| -mail отправителя (ФФД 1.05): | Loka@lokastandart.ru                                                     |  |  |  |
| 1НН кассира*:                 |                                                                          |  |  |  |
| Укажите нужные нас            | авана инт насода, поле полно оставина пустан<br>гройки и нажмите "Далее" |  |  |  |
| сията: песоходияести теред    | гройки и нажмите "Далее"                                                 |  |  |  |

Завершив корректировку данных нажмите кнопку «Далее»

## • Окно «Введите ИНН и РНМ ККТ»

Заполнить соответствующие поля ИНН и РНМ!

# Внимание! <u>ИНН и РНМ ККТ меняется только в случае</u> перерегистрации с заменой ФН.

| ШТРИХ  | К-М: Мастер фискализации v1.1.0.40         |            |
|--------|--------------------------------------------|------------|
|        | Введите ИНН и РНМ ККТ                      |            |
| 1HH:   | 7017161496                                 |            |
| PHM:   | 0004637416016910                           |            |
| Вним   | ание! Менять ИНН и РНМ при перерегистрации |            |
| 5e3 3a | амены ФН нельзя!                           |            |
| Тажм   | ите "Далее" для продолжения                |            |
|        |                                            |            |
|        |                                            |            |
|        |                                            |            |
|        |                                            |            |
|        |                                            |            |
|        |                                            |            |
|        |                                            |            |
|        |                                            |            |
|        |                                            |            |
|        | < Назад Далее >                            | <b>203</b> |
|        |                                            | 50         |

• Окно «Тип налогообложения и режим работы ККТ»

Указать действующую **«Систему налогообложения»** Указать **«Режим работы ККТ»** Указать **«Признак агента»** Указать **«Код причины перерегистрации»** 

| Тип налогообложения и режим работы ККТ        |                                          |                                            |   |  |  |  |
|-----------------------------------------------|------------------------------------------|--------------------------------------------|---|--|--|--|
| Системы нало                                  | гообложени                               | Restaura                                   |   |  |  |  |
| OCH                                           | 🔽 УСН доход м                            | инус расход 🔲 ЕСН                          |   |  |  |  |
| УСН доход                                     | 🔽 ЕНВД                                   | 🕼 ПСН                                      |   |  |  |  |
| Режим работы                                  |                                          |                                            |   |  |  |  |
| 📝 Шифрование                                  |                                          | Автономный режим                           |   |  |  |  |
| Режим БСО                                     |                                          | Автоматический режим                       |   |  |  |  |
| Применение в Инте                             | рнет                                     | Номер автомата: 123456789012               |   |  |  |  |
| 🔲 Продажа подакциз                            | ных товаров                              | Установка принтера в автомате              |   |  |  |  |
| 📃 Проведение лотер                            | еи                                       | Порговля маркированными товарами (ФФД 1.2) |   |  |  |  |
| Проведение азарт                              | ных игр                                  | П Ломбардная деятельность (ФФД 1.2)        |   |  |  |  |
| Применение в сфер                             | е услуг                                  | Страховая деятельность (ФФД 1.2)           |   |  |  |  |
| Признак агента                                | а (ФФД 1.05)                             |                                            |   |  |  |  |
| Банк, плат, агент                             | Плат. аген                               | г Поверенный ПАгент                        |   |  |  |  |
| <br>Банк. плат. субаге                        | нт 🔲 Плат. субаг                         | ент Комиссионер                            |   |  |  |  |
| (од причины<br>теререгистрац<br>/кажите нужнь | ии: <sup>2. замени</sup><br>іе параметрі | оед -<br>ы и нажмите "Далее"               |   |  |  |  |
| *                                             |                                          | <haзaд далее=""></haзaд>                   | ŝ |  |  |  |

Завершив корректировку данных, нажмите кнопку «Далее»

• Окно «Регистрация ККТ»

# Внимательно проверить внесенные изменения!

После проверки данных, нажмите кнопку «Далее»

| Печать чека о фискализации<br>Троизведена перерегистрация ККТ со следующими параметрами: |              |           |     |  |  |
|------------------------------------------------------------------------------------------|--------------|-----------|-----|--|--|
|                                                                                          |              |           |     |  |  |
| отчет о регистрации                                                                      |              |           | *   |  |  |
| Дата, Время: 28.12.2020 15:18:0                                                          | 0            |           |     |  |  |
| ломер чд.<br>ФПП: 281764014                                                              | 5            |           |     |  |  |
| PHM KKT: 000463741601691                                                                 | 0            |           |     |  |  |
| SH KKT: 000120180400399                                                                  | 6            |           |     |  |  |
| 3H ΦH: 999907890000553                                                                   | 9            |           |     |  |  |
| Пользователь: ООО "ЛОКА-ТРЭЙД                                                            | "            |           |     |  |  |
| ИНН пользователя: 701716149                                                              | 6            |           |     |  |  |
| Кассир: Лок                                                                              | a            |           |     |  |  |
| Адрес расчета: г.Томск , ул.Ива                                                          | н            |           |     |  |  |
| овского, д.8а                                                                            |              |           |     |  |  |
| Место расчета: Серви                                                                     |              |           |     |  |  |
| E-mail OTHPASMT.: LOKAGIOKAStan                                                          | a            |           |     |  |  |
| Сайт налог, органа: nalog.r                                                              | 11           |           |     |  |  |
| Версия ФФЛ: ФФЛ 1.0                                                                      | 5            |           |     |  |  |
| Причина перерегистр.: Замена Оф                                                          | Д            |           |     |  |  |
| Имя ОфД: АО "Калуга Астрал 109.                                                          | 7            |           |     |  |  |
| 3.43.4:19082                                                                             |              |           |     |  |  |
| ИНН ОФД: 402901798                                                                       | 1            |           |     |  |  |
| Сайт ОФД: **                                                                             | *            |           |     |  |  |
| Системы налогообложения                                                                  |              |           |     |  |  |
| [OCH]                                                                                    |              |           |     |  |  |
| [УСН доход]                                                                              |              |           |     |  |  |
| [УСН ДОХОД МИНУС расход]                                                                 |              |           |     |  |  |
| (IICH)                                                                                   |              |           |     |  |  |
| Режим работы                                                                             |              |           |     |  |  |
| [Шифрование]                                                                             |              |           |     |  |  |
| Признак агента                                                                           |              |           |     |  |  |
| Her                                                                                      |              |           |     |  |  |
|                                                                                          |              |           |     |  |  |
|                                                                                          |              |           |     |  |  |
|                                                                                          |              |           | Ŧ   |  |  |
| Распечатать чек для регистра                                                             | шии в ПК ОФЛ | Сохранить |     |  |  |
|                                                                                          |              |           | J   |  |  |
|                                                                                          |              |           |     |  |  |
|                                                                                          |              |           |     |  |  |
| Лля продолжения нажмите "Дале                                                            | e"           |           |     |  |  |
| диле дале                                                                                | -            |           |     |  |  |
|                                                                                          | Hazan        | lanee >   | 5   |  |  |
|                                                                                          | назад Д      | lavice >  | 202 |  |  |

ККТ должен распечатать отчет о перерегистрации!

После нажать кнопку «Далее» и выключить утилиту т.к. дальнейшие настройки не требуются!

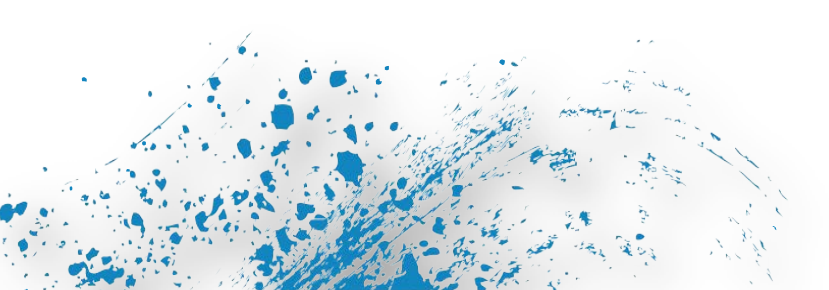

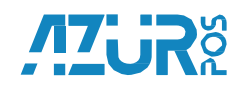